## DVF-N7080

## ENGLISH

If Microsoft<sup>®</sup> Windows<sup>®</sup> XP SP2 is installed, it is necessary to set up the Firewall. In [Windows Firewall], set KENWOOD PC SERVER software to [Exceptions].

Path: C:\Program Files\kenwood\pc-server\kwdservice.exe

#### DivX<sup>®</sup> VOD

To display the Registration code, select "DivX(R) VOD" in the Main Setup menu.

For details, see the Web page of DivXNetworks, Inc. <http://www.divx.com/vod>

## FRANÇAIS

Si le Microsoft<sup>®</sup> Windows<sup>®</sup> XP SP2 est installé, il est nécessaire d'installer le mur pare-feu. Dans [Pare-feu Windows], placez le logiciel de KENWOOD PC SERVER à [Exceptions].

Chemin d'accés: C:\Program Files\kenwood\pc-server\kwdservice.exe

#### DivX® VOD

Pour montrer le code d'enregistrement, sélectionner "DivX(R) VOD" au menu de réglage Main.

Pour des détails, voyez la Page Web de DivXNetworks, Inc. <http://www.divx.com/vod>

## DEUTSCH

*Wenn Microsoft® Windows® XP SP2 angebracht wird, ist es notwendig, die Firewall aufzustellen.* In [Windows-Firewall], stellen Sie KENWOOD PC SERVER-Software auf ein [Ausnahmen].

Pfad: C:\Program Files\kenwood\pc-server\kwdservice.exe

#### DivX<sup>®</sup> VOD

Um anzuzeigen Registrierungscode, wählen Sie "DivX(R) VOD" im Main-Setup-Menü.

Für Details sehen Sie die Webseite von DivXNetworks, Inc. <http://www.divx.com/vod>

## **NEDERLANDS**

Als Microsoft<sup>®</sup> Windows<sup>®</sup> XP SP2 geïnstalleerd is, is het noodzakelijk om de Firewall op te zetten. In Windows Firewall, vastgestelde software KENWOOD PC SERVER Uitzonderingen.

Weg: C:\Program Files\kenwood\pc-server\kwdservice.exe

#### DivX<sup>®</sup> VOD

Om de registratiecode te tonen, selecteer "DivX(R) VOD" in het Main instelmenu.

Voor details, zie de Web-pagina van DivXNetworks, Inc. <http://www.divx.com/vod>

## ITALIANO

*Se il Microsoft<sup>®</sup> Windows<sup>®</sup> XP SP2 è installato, è necessario da installare la Firewall.* In [Windows Firewall], regoli il software del KENWOOD PC SERVER a [Eccezioni].

Percorso: C:\Program Files\kenwood\pc-server\kwdservice.exe

#### DivX<sup>®</sup> VOD

**Per visualizzare il codice di registrazione, selezionare "DivX(R) VOD" nel menu di setup Main.** Per i particolari, veda il Web page di DivXNetworks, Inc. <a href="http://www.divx.com/vod>">http://www.divx.com/vod></a>

## ESPAÑOL

Si el Microsoft<sup>®</sup> Windows<sup>®</sup> XP SP2 está instalado, es necesario instalar el Firewall. En [Firewall de Windows], fije el software del KENWOOD PC SERVER a [Excepciones].

Ruta: C:\Program Files\kenwood\pc-server\kwdservice.exe

#### DivX<sup>®</sup> VOD

Para exhibir el código de registro, seleccione "DivX(R) VOD" en el menú de configuración Main.

Para los detalles, vea la página del Web de DivXNetworks, Inc. <http://www.divx.com/vod>

## DVF-N7080

# CORRECTION/CORRECTION/BERICHTIGUNG/CORRECTIE/CORREZIONE/CORRECCION FNGLISH

| P.5 Playable files with this unit                                |                                             |
|------------------------------------------------------------------|---------------------------------------------|
| PHOTO                                                            |                                             |
| <ul> <li>NETWORK (JPEG/BMP/PNG/GIF)</li> </ul>                   |                                             |
| Wrong :                                                          | Correct :                                   |
| detail: video resolution fundamentally unrestricted              | detail: file size up to 5MB                 |
| D51 Specifications                                               |                                             |
|                                                                  |                                             |
|                                                                  | <b>O</b>                                    |
| vvrong :                                                         |                                             |
| Dimensions D : 396 mm (15-5/8″)                                  | Dimensions D : 345 mm (13-9/16")            |
| FRANCAIS                                                         |                                             |
| DE Eichiara accessibles avec est appareil                        |                                             |
| r.j riciliers accessibles avec cel apparen                       |                                             |
|                                                                  |                                             |
| • NEIWORK (JPEG/BIVIP/PNG/GIF)                                   | Convert                                     |
| Errone :                                                         |                                             |
| Detail: Resolution video non restreinte en principe              | Detail: Dimension fichier jusqu'a SiviB     |
| P.51 Caracteristiques techniques                                 |                                             |
| [Généralités]                                                    |                                             |
| Erroné :                                                         | Correct :                                   |
| Dimensions P : 396 mm                                            | Dimensions P : 345 mm                       |
| ΠΕΙΙΤϚՐΗ                                                         |                                             |
| DEUIJUII<br>DE Mit diasam Carët abarialhara Dataian              |                                             |
| P.5 Will diesem Gerät abspielbare Dateien                        |                                             |
|                                                                  |                                             |
| • NETWORK (JPEG/BMP/PNG/GIF)                                     | W 1.                                        |
| Falson :                                                         | Korrekt :                                   |
| <b>P51</b> Technische Naten                                      | Detail: Dateigroise bis zu SiviB            |
|                                                                  |                                             |
| [Allgemeines]                                                    |                                             |
| Falsch :                                                         | Korrekt :                                   |
| Abmessungen D : 396 mm                                           | Abmessungen D : 345 mm                      |
| NFDFRIANDS                                                       |                                             |
| P.5 Bestanden die met dit annaraat kunnen worden afgesneel       | d                                           |
|                                                                  |                                             |
|                                                                  |                                             |
| Niet correct ·                                                   | Corrot                                      |
| Bijzonderheden: videoresolutie in principe onbeperkt             | Bijzonderheden: formaat bestand tot max 5MB |
| P.51 Technische gegevens                                         |                                             |
| [Algemeen]                                                       |                                             |
| Niet correct                                                     | Correct :                                   |
| Afmetingen                                                       | Afmetingen D : 345 mm                       |
|                                                                  | ,                                           |
| IIALIANU                                                         |                                             |
| P.5 File riproducibili con quest'unità                           |                                             |
| РНОТО                                                            |                                             |
| <ul> <li>NETWORK (JPEG/BMP/PNG/GIF)</li> </ul>                   |                                             |
| Falso :                                                          | Corretto :                                  |
| Dettagli: Risoluzione video (fondamentalmente non limitata)      | Dettagli: Dimensioni file fino a 5MB        |
| P.51 Dati tecnici                                                |                                             |
| [Caratteristiche generali]                                       |                                             |
| Falso :                                                          | Corretto :                                  |
| Dimensioni P : 396 mm                                            | Dimensioni P : 345 mm                       |
| Ες ΟΛ ÑΩΙ                                                        |                                             |
| EJFAIVUL                                                         |                                             |
| P.5 Archivos que pueden reproducirse con esta unidad             |                                             |
| PHOTO                                                            |                                             |
| • NETWORK (JPEG/BMP/PNG/GIF)                                     |                                             |
| Falso :                                                          | Correcto :                                  |
| Detalles: Resolución de video fundamentalmente sin restricciones | Detalles: Tamaño del archivo hasta de 5MB   |
| P.51 Especificaciones                                            |                                             |
| [Generalidades]                                                  |                                             |
| Falso :                                                          | Correcto :                                  |
| Dimensiones Ancho : 396 mm                                       | Dimensiones Ancho : 345 mm                  |
|                                                                  | B58-1937-00                                 |

# Installazione di KENWOOD PC SERVER

Installando l'applicativo KENWOOD PC SERVER in un personal computer, i dati memorizzati in quest'ultimo possono venire importati in librerie per l'ascolto o la visione di musica, film o foto. È però prima necessario collegare il persona computer a quest'unità ed impostarlo. - 12-20

#### Caratteristiche minime richieste

Sistema operativo: Windows XP Professional SP1, Windows XP

Home Edition SP1, Windows 2000 Professional SP4 o successivi

Accertarsi di installare il Service Pack per ciascun sistema operativo (OS).

Personal computer: Modello IBM PC/AT compatibile che supporti ufficialmente uno dei sistemi operativi elencati qui sopra.

Processore: Intel Pentium III, 800 MHz o più

Memoria: 128 MB o più

Spazio su disco fisso: 160 MB o più

Interfaccia Ethernet: Si raccomanda 100Base-TX

Numero di unità DVF-N7080 collegabili alla rete: 3 unità.

- Il funzionamento del sistema non viene garantito in tutti gli ambienti operativi che soddisfano le caratteristiche richieste elencate.
- La riproduzione può essere intermittente quando 10Base-T viene utilizzata come interfaccia Ethernet di IEEE802. 11b viene utilizzata per il ponte Ethernet senza fili.

Prima di poter fare uso del software, esso deve venire installato nel personal computer con la seguente procedura.

- Chiudere ogni applicativo al momento in uso.
- Controllare che l'ambiente operativo del personal computer sia a riposo.
- Il driver viene installato automaticamente al primo lancio del software dopo la sua installazione.

Per l'installazione, registrarsi in Windows col nome di un utente che goda di privilegi di amministratore.

#### Caricare il disco "KENWOOD PC SERVER Installation CD-ROM" nell'unità CD-ROM del personal computer.

L'applicativo di installazione viene lanciato automaticamente e viene visualizzato lo schermo [Installer Language]. Dopo aver selezionato la lingua, viene visualizzato il wizard di installazione.

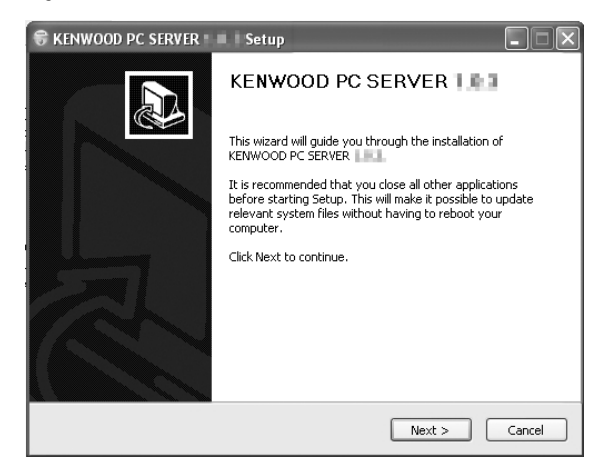

 Se l'installazione guidata non ha inizio automaticamente, fare doppio clic su [Risorse del computer] sul desktop e quindi fare un doppio clic sull'icona "KENWOOD PC SERVER Installation CD-ROM".

L'installazione guidata può anche venire iniziata facendo un doppio clic sul nome "SETUP.EXE".

## Continuare l'installazione seguendo le istruzioni fornite dal computer.

L'indicazione dell'installazione guidata cambia nella sequenza seguente:

Schermata [License Agreement]

Schermata[Choose Components]

Schermata[Choose install Location]

• La cartella di destinazione dell'installazione è [Program Files]. Se si desidera cambiare questa impostazione predefinita, scegliere [Browse] e specificare la destinazione desiderata.

Schermata [Java2 Runtime Installer]

Schermata [KENWOOD PC SERVER Installer]

Schermata [Completing the KENWOOD PC SERVER Setup Wizard]

#### **3** Riavviare il personal computer.

 Al momento di installazione di "KENWOOD PC SERVER", i seguenti moduli vengono installati.

Java™

© Sun microsystems Corporation.

Tutti i diritti riservati.

 I moduli menzionati non vengono cancellati neppure disinstallando "KEN-WOOD PC SERVER".

#### Applicazione KENWOOD PC SERVER

- È proibito copiare, modificare, espandere o in ogni modo alterare parzialmente o totalmente il presente programma.
- KENWOOD non si assume alcuna responsabilità per danni incorsi dall'utente o da terze parti a seguito dell'uso del presente programma.
- I dati tecnici di questo software sono soggetti a modifiche senza preavviso.

## ENGLISH

#### Frequently Asked Questions (FAQ):

The latest information can be found in the FAQ. Please consult the FAQ section on the KENWOOD website of your resident country. (if necessary you can find a link to your local website on www.kenwood.com <http://www.kenwood.com>)

## **NEDERLANDS**

#### Veelgestelde Vragen (FAQ):

De laatste informatie kunt u vinden in de FAQ lijst. Raadpleegt u ook de FAQ sectie op de KENWOOD website van uw eigen land. (indien nodig kunt u een koppeling naar uw plaatselijke website vinden op www.kenwood.com <http://www.kenwood.com>).

## FRANÇAIS

**Questions fréquentes (FAQ):** 

Les informations les plus récentes peuvent être trouvées dans la section des questions fréquentes. Veuillez consulter cette section sur le site web KENWOOD de votre pays de résidence. (si nécessaire, vous trouverez un lien de votre site Web local sur www.kenwood.com <http://www.kenwood.com>).

## ITALIANO

#### Domande rivolte frequentemente (FAQ):

Le informazioni possono essere trovate nella sezione FAQ. Consultare la sezione FAQ del sito web KENWOOD del proprio paese di residenza. (se necessario, è possibile trovare un collegamento al sito web locale all'indirizzo www.kenwood.com <http://www.kenwood.com>).

## DEUTSCH

Häufig gestellte Fragen (FAQs):

Wenn Sie nach Lesen der Bedienungsanleitung und der FAQ immer noch Fragen haben sollten oder weitere Informationen benötigen, besuchen Sie bitte die FAQ-Seite auf der KENWOOD Homepage Ihres Landes. (Sie können auch einen Link zur Ihrer örtlichen Homepage finden, in dem Sie sich an www.kenwood.com <http://www.kenwood.com>).

## ESPAÑOL

#### Preguntas frecuentes (FAQ):

La última información puede encontrarla en la sección FAQ. Consulte la sección FAQ del sitio Web de KENWOOD de su país de residencia. (Puede encontrar un enlace con su sitio Web local en www.kenwood.com <http://www.kenwood.com.>)